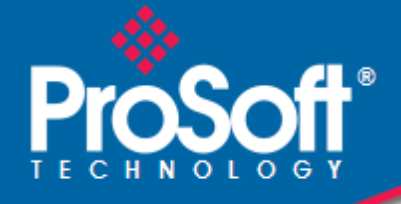

# Where Automation Connects.

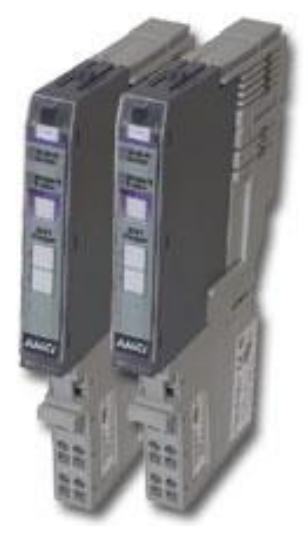

# ILX34-MBS

User Manual Modbus Serial Module for CompactLogix L1 and Point I/O Adapters

May 5, 2016

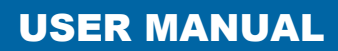

#### Your Feedback Please

We always want you to feel that you made the right decision to use our products. If you have suggestions, comments, compliments or complaints about our products, documentation, or support, please write or call us.

#### How to Contact Us

#### ProSoft Technology, Inc.

9201 Camino Media, Suite 200 Bakersfield, CA 93311 +1 (661) 716-5100 +1 (661) 716-5101 (Fax) www.prosoft-technology.com support@prosoft-technology.com

Copyright © 2016 ProSoft Technology, Inc. All rights reserved.

ILX34-MBS User Manual May 5, 2016

## **ProSoft Technology® Product Documentation**

In an effort to conserve paper, ProSoft Technology no longer includes printed manuals with our product shipments. User Manuals, Datasheets, Sample Ladder Files, and Configuration Files are provided on the enclosed DVD in Adobe<sup>®</sup> Acrobat Reader file format (.PDFs). These product documentation files may also be freely downloaded from our web site: www.prosoft-technology.com

9

15

33

# Contents

| Your Feedback Please                      | 3 |
|-------------------------------------------|---|
| How to Contact Us                         | 3 |
| ProSoft Technology® Product Documentation | 3 |

#### 1 **Start Here**

| Start Here |                     | 7  |
|------------|---------------------|----|
| 1.1        | ILX34-MBS Overview  | .7 |
| 1.2        | Package Contents    | 7  |
| 1.3        | System Requirements | 8  |

#### 2 Installing the Adapter

| 2.1   | Installing the Mounting Base/Wiring Base Assembly | 9  |
|-------|---------------------------------------------------|----|
| 2.2   | Installing an I/O Module                          | 10 |
| 2.3   | Installing the Removable Terminal Block           | 11 |
| 2.4   | Removing a Mounting Base                          |    |
| 2.5   | Connecting Power                                  | 12 |
| 2.5.1 | CompactLogix L16/L18 Processor Power Connectivity | 12 |
| 2.5.2 | Module Terminations                               | 13 |
|       |                                                   |    |

#### Configuration 3

| 31    | 1734-AENT and 1734-AENTR                        | 15 |
|-------|-------------------------------------------------|----|
| 3.2   | 1734-ACNR                                       |    |
| 3.3   | 1769-L16ER-BB1B, L18ER-BB1B, and L18ERM-BB1B    |    |
| 3.4   | Sample Configuration Procedure                  |    |
| 3.4.1 | Create Module I/O Configuration                 |    |
| 3.4.2 | Importing the Add-On Instruction (AOI)          | 21 |
| 3.4.3 | Configuring the ILX34-MBS Modbus Serial Port    | 25 |
| 3.5   | Downloading the Sample Program to the Processor |    |
| 3.6   | Master Command Structure                        | 29 |
| 3.7   | Data Handling                                   |    |
| 3.8   | Module Status                                   |    |

#### **General Features & Specifications** 4

| 4.1 | General Specifications  |  |
|-----|-------------------------|--|
| 4.2 | Hardware Specifications |  |
| 4.3 | Agency Approvals        |  |

| 5 | Support, | Service & Warranty           | 35 |
|---|----------|------------------------------|----|
|   | 5.1      | Contacting Technical Support | 35 |
|   | 5.2      | Warranty Information         | 36 |

# 1 Start Here

This user manual will help you set up and configure the ILX34-MBS module. You should be somewhat familiar with the following:

- Rockwell Automation® Studio 5000 Logix Designer v21 (for CompactLogix L1 processors) or Rockwell Automation® RSLogix<sup>™</sup> 5000 version 16 or greater (for 1734 Point I/O adapters).
- Hardware Installation and Wiring

#### 1.1 ILX34-MBS Overview

The ILX34-MBS is the ideal solution for the many distributed I/O applications where Modbus connectivity can be integrated into an Allen Bradley System. The ILX34-MBSxxx is configured using Rockwell Automation Studio 5000 (CompactLogix L1) and RSLogix 5000 (Point I/O Controllers). The modules work in both the 1734 Point I/O adapters and the CompactLogix L1 processors.

#### 1.2 Package Contents

The following components are included with your ILX34-MBS adapter, and are required for installation and configuration.

| Qty. | Part Name         | Part Number | Part Description  |
|------|-------------------|-------------|-------------------|
| 1    | ILX34-MBS Adapter | ILX34-MBS   | POINT I/O Adapter |

### **1.3** System Requirements

The ILX34-MBS requires the following minimum hardware and software components:

- Rockwell Automation<sup>®</sup> processor, with compatible power supply
  - ∘ CompactLogix<sup>™</sup> L1 Processors or 1734- Point I/O adapters,
- Rockwell Automation RSLogix 5000/Studio 5000 programming software
- Rockwell Automation RSLinx communication software version 2.54 or higher
- Pentium<sup>®</sup> II 450 MHz minimum. Pentium III 733 MHz (or better) recommended
- Supported operating systems:
  - Microsoft Windows<sup>®</sup> 7
  - Microsoft Windows Vista
  - Microsoft Windows XP Professional with Service Pack 1 or 2
  - Microsoft Windows 2000 Professional with Service Pack 1, 2, or 3
  - Microsoft Windows Server 2003
- 128 Mbytes of RAM minimum, 256 Mbytes of RAM recommended
- Microsoft Windows Explorer version 7
- 256-color VGA graphics adapter, 800 x 600 minimum resolution (True Color 1024 × 768 recommended)

**Note:** The Hardware and Operating System requirements in this list are the minimum recommended to install and run software provided by ProSoft Technology. Other third party applications may have different minimum requirements. Refer to the documentation for any third party applications for system requirements.

# 2 Installing the Adapter

## 2.1 Installing the Mounting Base/Wiring Base Assembly

The wiring base assembly consists of a mounting base and a removable terminal block. You can install the assembly or just the mounting base. Perform the following to install the base/wiring base assembly:

- 1. Position the mounting base/wiring base assembly vertically above the installed units (adapter, power supply, or existing module).
- 2. Slide the mounting base down allowing the interlocking side pieces to engage the adjacent module or adapter.

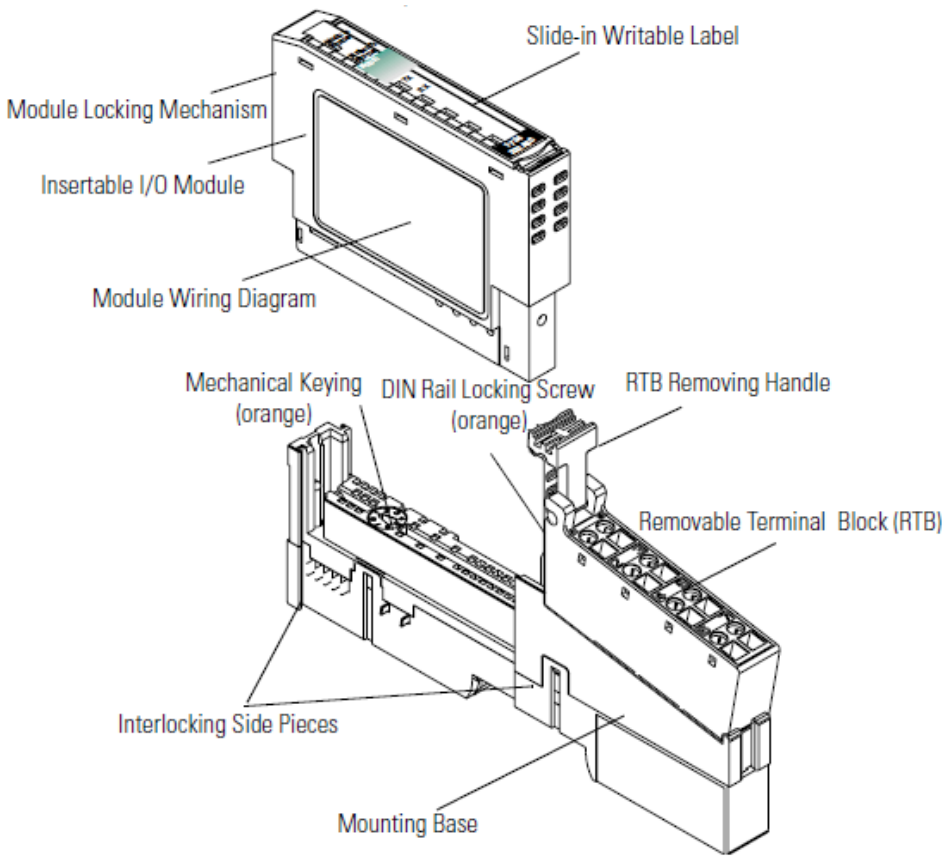

- 3. Press firmly to seat the mounting base on the DIN Rail. The mounting base snaps into place.
- 4. To remove the mounting base from the DIN rail, remove any installed module (and any module immediately to the right) and use a small blade screwdriver to rotate the DIN rail locking screw to a vertical position. This releases the locking mechanism. Lift straight up to remove the mounting base.
- 5. Repeat this procedure for the next mounting base assembly.

### 2.2 Installing an I/O Module

Make sure that the mounting base is correctly keyed before installing the module into the mounting base. In addition, make sure the mounting base locking screw is positioned horizontal referenced to the base.

**Warning:** When you insert or remove the module while backplane power is on, an electrical arc can occur. This could cause an explosion in hazardous location installations. Be sure that power is removed or the area is non-hazardous before proceeding.

1. Using a blade screwdriver, rotate the key switch on the mounting base clockwise until the number required for the type of module being installed aligns with the notch in the base.

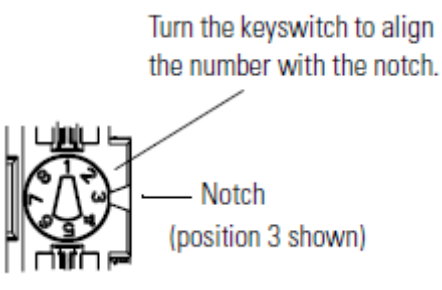

2. Make certain the DIN-rail locking screw is in the horizontal position. You cannot insert the module if the locking mechanism is unlocked.

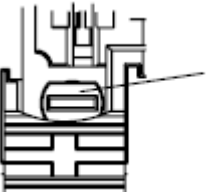

Make sure the DIN rail locking screw is in the horizontal position.

3. Insert the module straight down into the mounting base and press to secure. The module locks into place.

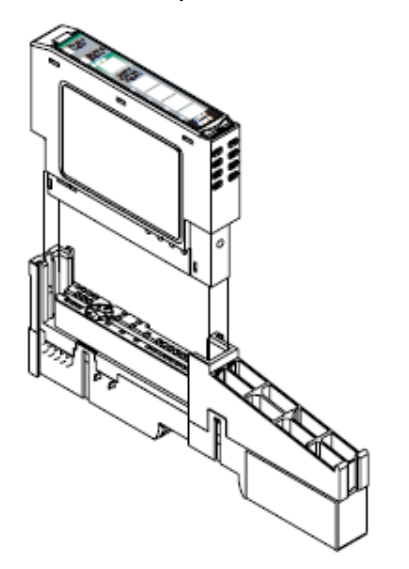

#### 2.3 Installing the Removable Terminal Block

A removable terminal block is supplied with the mounting base assembly. To remove, pull up on the RTB handle. This allows the base to be removed and replaced as necessary without removing any of the wiring. The following instructions show how to reinsert the removable terminal block:

1. Insert the RTB end opposite the handle into the base unit. This end has a curved section that engages with the mounting base.

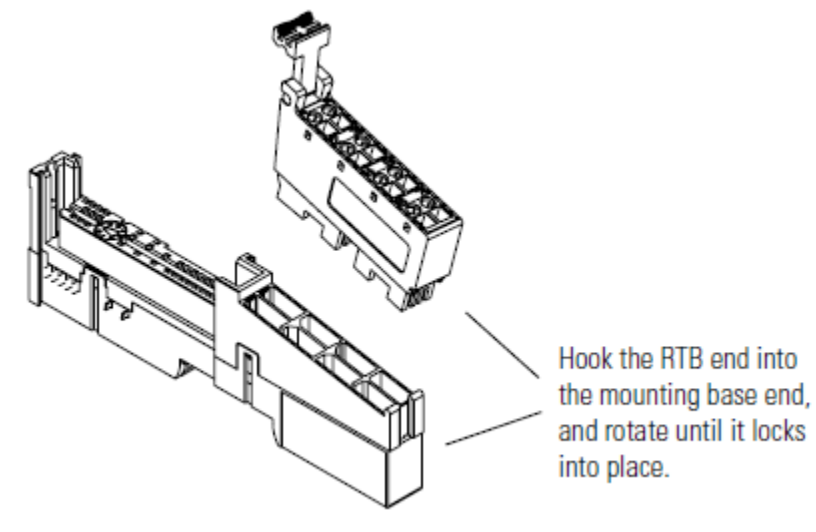

**Warning:** When you connect or disconnect the Removable Terminal Block (RTB) with the field side power applied, an electrical arc can occur. This could cause an explosion in hazardous location installations.

Be sure that power is removed or the area is non-hazardous before proceeding.

- 2. Rotate the terminal block into the mounting base until it locks itself in place.
- 3. If an I/O module is installed, snap the RTB handle into place on the module.

### 2.4 Removing a Mounting Base

In order to remove a mounting base, you must remove any installed module, and remove the Removable Terminal Block (if wired).

- 1. Unlatch the RTB handle on the I/O module.
- 2. Pull on the RTB handle to remove the Removable Terminal Block.

**Warning:** When you connect or disconnect the Removable Terminal Block (RTB) with the field side power applied, an electrical arc can occur. This could cause an explosion in hazardous location installations.

Be sure that power is removed or the area is non-hazardous before proceeding.

3. Press on the module lock on the top of the module and pull up on the I/O module to remove from the base.

**Warning:** When you insert or remove the module while backplane power is on, an electrical arc can occur. This could cause an explosion in a hazardous location. Be sure that power is removed or the area is non-hazardous before proceeding.

- 4. Remove the module to the right of the base. The interlocking portion of the base sits under the adjacent module.
- 5. Use a small screwdriver to rotate the orange DIN-rail locking screw on the mounting base to a vertical position. This releases the locking mechanism.
- 6. Lift the mounting base and remove.

#### 2.5 Connecting Power

Refer to the appropriate L1Y or Remote Adapter installation guides for adapter configuration instructions.

#### 2.5.1 CompactLogix L16/L18 Processor Power Connectivity

When using an L16/L18 CompactLogix controller, examine the side labeling of the controller to determine what Series it is. It will be listed next to the model number. The device power specification is 10 to 28.8 VDC.

There are two Series of the L16/L18 controllers:

- Series A requires two separate NEC Class 2 24V power supplies for the controller power and field power.
- Series B uses a single 24V power supply and has the field power jumped from the controller power as shown below. It uses isolated circuits and does not require an NEC Class 2 rated unit.

VDC+ to FP+ VDC- to FP-

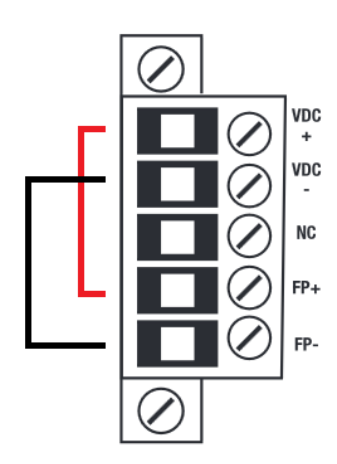

# 2.5.2 Module Terminations

The voltage for the serial signal lines is  $\pm 3$  to  $\pm 25$  VDC.

|          | Module Terminations |        |        |  |  |
|----------|---------------------|--------|--------|--|--|
| Terminal | RS-232              | RS-485 | RS-422 |  |  |
| 0        | TX <sup>1</sup>     | S+1    | Tx+1   |  |  |
| 1        | Rx <sup>2</sup>     | NC     | Rx+1   |  |  |
| 2        | NC                  | S-2    | Tx-2   |  |  |
| 3        | NC                  | NC     | Rx-2   |  |  |
| 4        | NC                  | NC     | NC     |  |  |
| 5        | NC                  | NC     | NC     |  |  |
| 6        | NC                  | CG     | CG     |  |  |
| 7        | SG                  | SG     | SC     |  |  |

1 S+ and Tx+ are transmit from the module

2 S- and Rx- are receive into the module

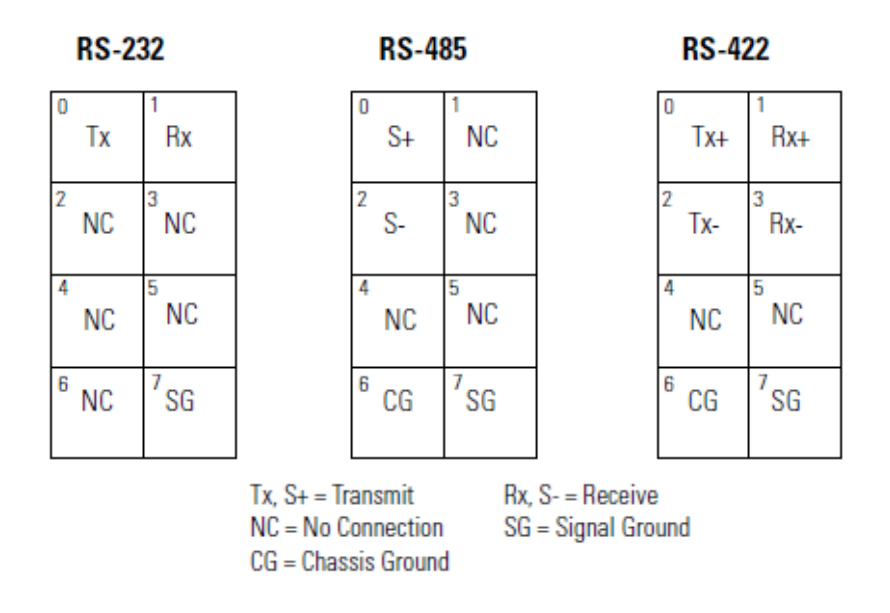

Caution: Do not connect 120/240V AC power to this supply.

**Warning:** If you connect or disconnect wiring while the field-side power is on, an electrical arc can occur. This could cause an explosion in hazardous location installations.

Be sure that power is removed or the area is nonhazardous before proceeding.

# 3 Configuration

The ILX34-MBS module supports several Point I/O Controllers and Adapters:

- 1734-AENT and AENTR
- 1734-ACNR
- 1769-L16ER-BB1B
- 1769-L18ER-BB1B
- 1769-L18ERM-BB1B

#### 3.1 1734-AENT and 1734-AENTR

To configure the ILX34-MBS module with a 1734-AENT adapter:

- 1. Refer to the 1734-AENT documentation for information on configuring the adapter.
- 2. Refer to **Create Module I/O Configuration** on page 18 to configure the ILX34-MBS module for this adapter.
- 3. Set the chassis size as described in the 1734-AENT/AENTR documentation.

### 3.2 1734-ACNR

To configure the ILX34-MBS module with a 1734-ACNR adapter:

- 1. Refer to the 1734-ACNR documentation for information on configuring the adapter.
- 2. Refer to **Create Module I/O Configuration** on page 18 to configure the ILX34-MBS module for this adapter.
- 3. Schedule the ControlNet as described in the 1734-ACNR documentation.

### 3.3 1769-L16ER-BB1B, L18ER-BB1B, and L18ERM-BB1B

Follow the instructions in the Sample Configuration procedure in this section.

### 3.4 Sample Configuration Procedure

**Note:** The following example procedures are accomplished using Rockwell Automation's Studio 5000 Designer, but apply to RSLogix as well. If you are installing this module into a 1734-AENT or ACNR, use RSLogix 5000 v16 or greater and skip to the section entitled Create Module I/O Configuration.

- 1. Open Studio 5000 and click Create New Project.
- 2. Expand **CompactLogix 5370 Controller**. Select the appropriate processor from the list:
  - 1769-L16ER-BB1B
  - 1769-L18ER-BB1B
  - 1769-L18ERM-BB1B
- 3. Enter a Name for the project.

| New Project                                                                                                    |                             |                               | ? ×    |
|----------------------------------------------------------------------------------------------------|-----------------------------|-------------------------------|--------|
| ogix                                                                                                    | Search                      |                               | ×      |
|                                                                                                    | ⊟ CompactLogix™ 5370 Contr  | oller                         |        |
|                                                                                                    | 1769-L16ER-BB1B             | CompactLogix™ 5370 Controller |        |
|                                                                                                    | 1769-L18ER-BB1B             | CompactLogix™ 5370 Controller |        |
|                                                                                                    | 1769-L18ERM-BB1B            | CompactLogix™ 5370 Controller |        |
|                                                                                                    | 1769-L24ER-Q81B             | CompactLogix™ 5370 Controller |        |
|                                                                                                    | 1769-L24ER-QBFC1B           | CompactLogix™ 5370 Controller |        |
|                                                                                                    | 1769-L27ERM-QBFC1B          | CompactLogix™ 5370 Controller |        |
|                                                                                                    | 1769-L30ER                  | CompactLogix™ 5370 Controller |        |
|                                                                                                    | 1769-L30ERM                 | CompactLogix™ 5370 Controller |        |
|                                                                                                    | 1769-L30ER-NSE              | CompactLogix™ 5370 Controller |        |
|                                                                                                    | 1769-L33ER                  | CompactLogix™ 5370 Controller | -      |
|                                                                                                    | 1769-L33ERM                 | CompactLogix™ 5370 Controller |        |
|                                                                                                    | 1769-L36ERM                 | CompactLogix™ 5370 Controller |        |
|                                                                                                    | E ControlLogix® 5570 Contro | ller                          |        |
|                                                                                                    | 1756-L71                    | ControlLogix® 5570 Controller | -      |
|                                                                                                    |                             | A                             | -      |
| Name:                                                                                                    |                             |                               |        |
| and the second second s | Cill Jean Cur Admin Darkton |                               | Browne |

4. Click **Next** to open the *Project Configuration* dialog.

| oject Configu       | ration                                          | iuth E270 Controll                                               |                                                          |                                                           |  |
|---------------------|-------------------------------------------------|------------------------------------------------------------------|----------------------------------------------------------|-----------------------------------------------------------|--|
| Expansion I/O:      |                                                 |                                                                  |                                                          |                                                           |  |
| 2                   | Danger: When onlin<br>specified in<br>Expansion | ne, if the modules<br>in the project, unex<br>I/O setting must r | present do not m<br>pected control m<br>natch the actual | natch the modules<br>nay occur. The<br>number of modules. |  |
| Security Authority: | No Protection                                   |                                                                  |                                                          | •                                                         |  |
| i                   | Use only the selected S                         | ecurity Authority f                                              | or authentication                                        | and authorization                                         |  |
| Description:        |                                                 |                                                                  |                                                          |                                                           |  |
|                     |                                                 |                                                                  |                                                          |                                                           |  |
| I                   |                                                 |                                                                  |                                                          |                                                           |  |
|                     |                                                 |                                                                  |                                                          |                                                           |  |
|                     |                                                 |                                                                  |                                                          |                                                           |  |
|                     |                                                 |                                                                  |                                                          |                                                           |  |
|                     |                                                 |                                                                  |                                                          |                                                           |  |

5. Select the **Expansion I/O** module number. If the modules present do not match the modules specified in the Project, unexpected control may occur. The Expansion I/O setting must match the actual number of modules.

| New Project Project Configu           | ıration                                       |                                                                  |                                                           |                                                         | ?      |
|---------------------------------------|-----------------------------------------------|------------------------------------------------------------------|-----------------------------------------------------------|---------------------------------------------------------|--------|
| ILX34MBS (V21, 1769<br>Expansion I/O: | 1 Module                                      | gix™ 5370 Control                                                | ler)                                                      |                                                         |        |
| Security Authority:                   | Danger: When onli<br>specified i<br>Expansion | ine, if the modules<br>in the project, une<br>n I/O setting must | present do not m<br>xpected control m<br>match the actual | natch the modules<br>nay occur. The<br>number of module | s.     |
| Description:                          | Use only the selected !                       | Security Authority                                               | for authentication                                        | and authorization                                       | -      |
|                                       |                                               |                                                                  |                                                           |                                                         |        |
|                                       |                                               |                                                                  |                                                           |                                                         |        |
|                                       |                                               | Cancel                                                           | Back                                                      | Nevt                                                    | Finish |

6. Click Finish. The following window opens.

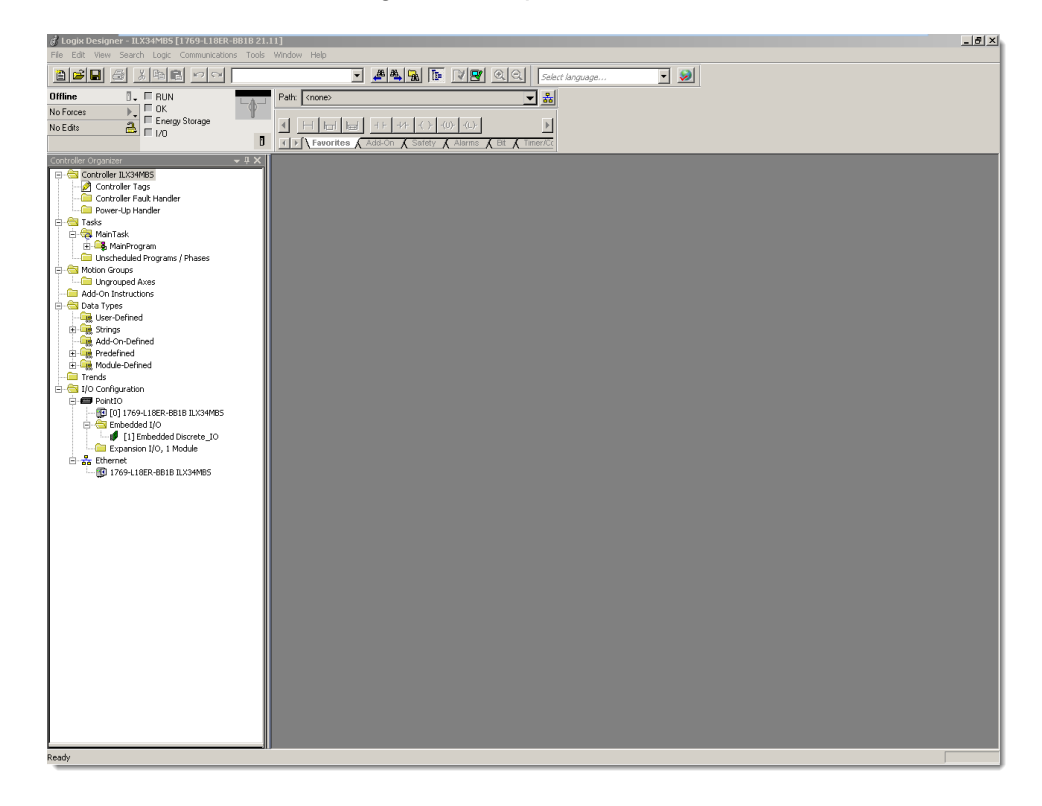

# 3.4.1 Create Module I/O Configuration

1. Right-click on **Expansion I/O** and select **New Module**. The *Select Module Type* dialog opens.

| - 🔄 Controller ILX34MBS                                                                                                    |                                                    |
|----------------------------------------------------------------------------------------------------|----------------------------------------------------|
| - A Controller Tags                                                                                                    |                                                    |
| Controller Fault Handler                                                                                                    |                                                    |
| Power-Lin Handler                                                                                                    |                                                    |
| - A Tasks                                                                                                    | Select Medule Type                                 |
| 🖻 😽 MainTask                                                                                                    | ALL HOUSE THE                                      |
| H B MainProgram                                                                                                    | Catalog Madda Disasan Francisco                    |
| Unscheduled Programs ( Phases                                                                                                    | Colory Module Discovery Pavones                    |
| Motion Groups                                                                                                    |                                                    |
| Lingrouped Axes                                                                                                    | Enter Search Text for Module Type                  |
| Add-On Instructions                                                                                                    |                                                    |
| Data Types                                                                                                    |                                                    |
| Liser-Defined                                                                                                    | Module Type Category Filters                       |
| F Strings                                                                                                    | Analog Malen-Bradley                               |
| Add-On-Defined                                                                                                    | Digital Marced Micro Controls Inc. (AMCI)          |
| F Predefined                                                                                                    | Other     Other     Spectrum Controls, Inc.        |
| Module-Defined                                                                                                    | ✓ Specially                                        |
| Trends                                                                                                    |                                                    |
| I/O Configuration                                                                                                    |                                                    |
| PointIO                                                                                                    | Cathe Nuclea Daviding Varian Category              |
| International Contemporary Contemporary C | Catalog Number Description Vendor Category         |
| Embedded I/O                                                                                                    | 1734-23245C H5232 ASCI Inc., AltenBradey Specially |
| I [1] Embedded Discrete IO                                                                                                    | 1734-4854SC R5485 ASULI M Allen-Bradley Specialty  |
| Expansion I/O, 1 Module                                                                                                    | 1734-8CFG 8 Point 10V-28V Alten-Bradley Digital    |
| 🖻 💑 Ethernet                                                                                                    | 1734-8CFGDLX 8 Point 10V-28V Allen-Bradley Digital |
| 1769-L18ER-BB1B ILX34MB5                                                                                                    | 1734-IA2 2 Point 120V AC Allen-Bradley Digital     |
| <u> </u>                                                                                                    | 1734-IA4 4 Point 120V AC Allen-Bradley Digital     |
|                                                                                                    | 1734-IB2 2 Point 10V-28V Allen-Bradley Digital     |
|                                                                                                    | 1734-IB4 4 Point 10V-28V Allen-Bradley Digital     |
|                                                                                                    |                                                    |
|                                                                                                    | 50 of 50 Module Types Found Add to Favorites       |
|                                                                                                    |                                                    |
|                                                                                                    |                                                    |
|                                                                                                    | Close on Create Liceste Help                       |
|                                                                                                    |                                                    |
|                                                                                                    |                                                    |
|                                                                                                    |                                                    |
|                                                                                                    |                                                    |
|                                                                                                    |                                                    |
|                                                                                                    |                                                    |
|                                                                                                    |                                                    |

2. Locate **1734-MODULE (Generic 1734 Module)** by scrolling the list or using the Search filter.

| Controller Organizer         | Sclert Module Type Catalog Module Discovery   Favorites   Fritar Search Text for Module Type Hide F | ikers 🛠     |
|------------------------------|----------------------------------------------------------------------------------------------------|-------------|
| 🖻 📹 Data Types               | Module Type Category Filters Module Type Vendor Filters                                             |             |
| User-Defined                 | Analog I Allen-Bradley                                                                              |             |
| H                            | Digital Advanced Micro Controls Inc. (AMCI)                                                         |             |
| Predefined                   | 🗹 Other 🗹 Spectrum Controls, Inc.                                                                   |             |
| H Module-Defined             | Specially                                                                                           |             |
| Trends                       |                                                                                                    |             |
| 🖃 🚖 I/O Configuration        |                                                                                                    |             |
| 🖃 📾 PointIO                  | Catalog Number Description Vendor Category                                                          |             |
| [0] 1769-L18ER-BB1B ILX34MBS | 1734-IB2 2 Channel BTD Input Allen-Bradley Analog                                                   |             |
| 😑 😋 Embedded I/O             | 1734-IB2E 2 Channel Enhanced BTD Input Allen-Bradley Analog                                         |             |
| [1] Embedded Discrete_IO     | 1734-IT2I 2 Channel Thermocouple Input. Allen-Bradley Analog                                        |             |
| Expansion I/O, 1 Module      | 1734-IV2 2 Point 10V-28V DC Input, Sour Allen-Bradlev Digital                                       |             |
| E 1700 LIGER PRID T VOMMOS   | 1734-IV4 4 Point 10V-29V DC Input, Sour Allen-Bradley Digital                                       |             |
| 0 1769-LIBER-BBIB ILX34MB5   | 1734-IV8 8 Point 10V-29V DC Input, Sour Allen-Bradlev Digital                                       |             |
|                              | 1734-MODULE Generic 1734 Module Allen-Bradley Other                                                 |             |
|                              | 1734-0A2 2 Point 120V AC Output Allen-Bradley Digital                                               | -           |
|                              | ,                                                                                                   |             |
|                              | 50 of 50 Module Types Found                                                                         | o Favorites |
|                              | Close on Create Close Close                                                                         | Help        |
|                              |                                                                                                    |             |

3. Click Create. The New Module dialog opens.

| New Module   |                                 |                 |                                   |       |                 | × |
|--------------|---------------------------------|-----------------|-----------------------------------|-------|-----------------|---|
| Type:        | 1734-MODULE Generic 1734 Module |                 |                                   |       |                 |   |
| Faleni.      | Local                           | - Connection Pa | rameters<br>Assembly<br>Instance: | Size: |                 |   |
| Name:        |                                 | Input:          |                                   | 1     | .▲<br>• (8-bit) |   |
| Description: |                                 | Output:         |                                   | 1     | • (8-bit)       |   |
|              |                                 | Configuration:  |                                   | 0     | - (8-bit)<br>   |   |
| Comm Format: | Data - SINT                     | Status Input:   |                                   |       |                 |   |
| Slot         | 2                               | Status Output:  |                                   |       |                 |   |
| 🔽 Open Mode  | ule Properties                  | OK              | Can                               |       | Help            | ] |

- 4. Enter a **Name** for the module.
- 5. The **Connection Parameters** section is dependent on the application that you are using. There are three different block transfer sizes allowed by the module.

| Register/Discrete<br>Max Size per<br>Modbus Message | Input<br>Assembly<br>Instance | Input<br>Size | Output<br>Assembly<br>Instance | Output<br>Size | Configuration<br>Assembly<br>Instance | Configuration<br>Size |
|-----------------------------------------------------|-------------------------------|---------------|--------------------------------|----------------|---------------------------------------|-----------------------|
| 8/128                                               | 101                           | 34            | 102                            | 26             | 103                                   | 38                    |
| 24/384                                              | 105                           | 66            | 106                            | 58             | 103                                   | 38                    |
| 36/576                                              | 107                           | 90            | 108                            | 82             | 103                                   | 38                    |

6. Ensure that the **Comm Format** is set to **Data-SINT** and that the Slot field matches the Slot Number that the module will reside in. Configuration for a Block Transfer size of 36 is shown below.

| New Module   |                                 |                 |                      |      |                  | x |
|--------------|---------------------------------|-----------------|----------------------|------|------------------|---|
| Туре:        | 1734-MODULE Generic 1734 Module |                 |                      |      |                  |   |
| Parent:      | Local                           | - Connection Pa | rameters<br>Assembly | Size |                  | ] |
| Name:        | ILX34_MBS                       | Input:          | 107                  | 90   | • (8-bit)        |   |
| Description: |                                 | Output:         | 108                  | 82   | ▲ (8-bit)        |   |
|              | <b>T</b>                        | Configuration:  | 103                  | 38   | .▲<br>.▼ (8-bit) |   |
| Comm Format  | Data - SINT                     | Status Input:   |                      |      |                  |   |
| Slot:        | 2                               | Status Output   |                      |      |                  |   |
| 🔽 Open Mode  | ule Properties                  | OK              | Can                  | cel  | Help             | _ |

- 7. Click **OK**. The *Module Properties Report* dialog opens.
- 8. Set the **RPI** time to a value larger than 50 ms.

| 🔝 Module Properties Report: L   | ocal:2 (1734-MOD       | ULE 1.1)       |       | ×    |
|---------------------------------|------------------------|----------------|-------|------|
| General Connection* Module I    | nfo                    |                |       |      |
| Requested Packet Interval (RPI) | 5 0.0 <mark></mark> ms | (2.0 750.0 ms) |       |      |
| Major Fault On Controller If C  | onnection Fails While  | in Run Mode    |       |      |
|                                 |                        |                |       |      |
| - Madula Esult                  |                        |                |       |      |
| Module Fault                    |                        |                |       |      |
|                                 |                        |                |       |      |
|                                 |                        |                |       |      |
| Status: Offline                 | OK                     | Cancel         | Apply | Help |

9. Click **Apply** then click **OK**. The module now appears under *Expansion Module* in the tree.

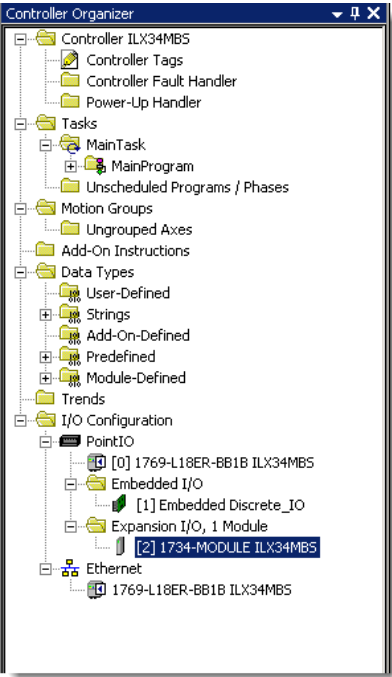

## 3.4.2 Importing the Add-On Instruction (AOI)

1. Under Tasks, expand Main Task > Main Program.

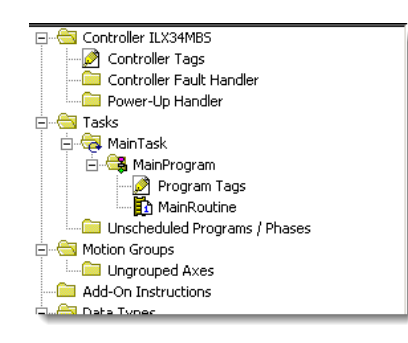

2. Double-click on the Main Routine icon.

| 菺 File Edit View Search Logic Communications T | ools Window Help                                                                                                    | _ 8 × |
|------------------------------------------------|----------------------------------------------------------------------------------------------------|-------|
|                                                | 🔽 🍂 🍇 🗽 😰 😰 🔍 Select language 🔍 🔊                                                                                                    |       |
| Offline                                        | Path. <none>       Image: Image:</none> |       |
|                                                | Image: Second state       Image: Second state         0       0         0       0         (End)       -                                                                                                    |       |

3. Right-click anywhere in an empty ladder rung and select Import Rungs...

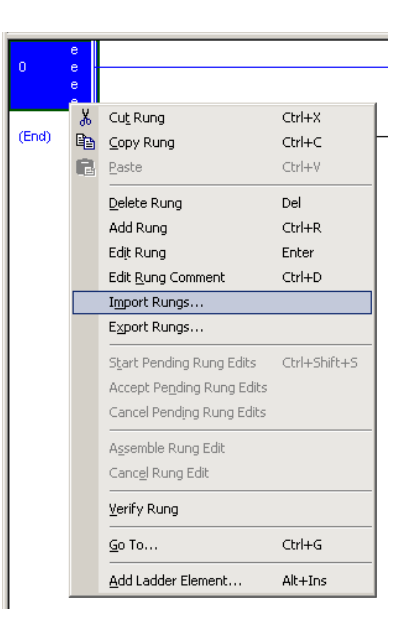

- In the *Import Rung* dialog, navigate to the .L5X file location of the appropriate Add-On rung according to your block transfer size (8, 24, or 36), configured in **Connection Parameters**. Example: *ILX34-MBS36\_AddOn\_Rung\_v1\_1.L5X*
- 5. Click **Import**. The *Import Configuration* dialog opens.

| 🔝 Import Configuration - ILX34-MB536                   | _AddOn_Rung_v1   | _1.L5X                                                                     |              |        | ×    |
|--------------------------------------------------------|------------------|----------------------------------------------------------------------------|--------------|--------|------|
| Find: Find: Find Within: Final Name                    | - <u>A</u>       | Find/Replace                                                               |              |        |      |
| Import Content:                                        |                  |                                                                            |              |        |      |
| - 🔄 Programs                                           | Configure Rung P | roperties                                                                  |              | _      |      |
| MainProgram                                            | Imported Rungs:  | 1                                                                          |              |        |      |
| References                                             | Operation:       | Create                                                                     | after Rung 0 |        |      |
| Tags      Tags      Add-On Instruction      Data Types |                  | (i) References will be imported as<br>configured in the References folders |              |        |      |
| Other Components                                       | Routine Proper   | ties                                                                       |              |        |      |
| Chois warnings                                         | Name:            | MainRoutine                                                                |              |        |      |
|                                                        | Description:     | ×                                                                          |              |        |      |
|                                                        | Type:            | 🗎 Ladder Diagram                                                           |              |        |      |
|                                                        | In Program:      | 🕞 MainProgram                                                              |              |        |      |
|                                                        |                  |                                                                            |              |        |      |
| Preserve existing tag values in offline pr             | oject            |                                                                            | ОК           | Cancel | Help |
| Ready                                                  |                  |                                                                            |              |        | 1.   |

| i_Ad | dOn_  | Rung_v1_1.L5X                                                                                                    |                     |                                                                                                    |                                                                                                    |                                                                                                    |                                                                                                    |                                                                                                    |
|------|-------|----------------------------------------------------------------------------------------------------|---------------------|----------------------------------------------------------------------------------------------------|----------------------------------------------------------------------------------------------------|----------------------------------------------------------------------------------------------------|----------------------------------------------------------------------------------------------------|----------------------------------------------------------------------------------------------------|
|      | •     | Find/R                                                                                                    | eplace              |                                                                                                    |                                                                                                    |                                                                                                    |                                                                                                    |                                                                                                    |
|      |       |                                                                                                    |                     |                                                                                                    |                                                                                                    |                                                                                                    |                                                                                                    |                                                                                                    |
| Co   | nfigu | re Tag References                                                                                                    | ;                   | -                                                                                                    | _                                                                                                    | -                                                                                                    | _                                                                                                    | _                                                                                                    |
|      | Τ     | Import Name                                                                                                    | Operation           | -10                                                                                                    | Final Name 🛛 🛆                                                                                                    | 2                                                                                                    | Usage                                                                                                    | Alias For                                                                                                    |
| *    | 1     | AENT:1:C                                                                                                    | Undefined           |                                                                                                    | AENT:1:C                                                                                                    |                                                                                                    | Local                                                                                                    |                                                                                                    |
| *    | 1     | AENT:1:I                                                                                                    | Undefined           |                                                                                                    | AENT:1:I                                                                                                    |                                                                                                    | Local                                                                                                    |                                                                                                    |
| *    | 1     | AENT:1:0                                                                                                    | Undefined           |                                                                                                    | AENT:1:0                                                                                                    |                                                                                                    | Local                                                                                                    |                                                                                                    |
|      | 1     | Local:1:C                                                                                                    | Use Existing        |                                                                                                    | Local:1:C                                                                                                    | •••                                                                                                    | Local                                                                                                    |                                                                                                    |
|      | 1     | Local:1:I                                                                                                    | Use Existing        |                                                                                                    | Local:1:I                                                                                                    | •••                                                                                                    | Local                                                                                                    |                                                                                                    |
|      | 1     | Local:1:0                                                                                                    | Use Existing        |                                                                                                    | Local:1:0                                                                                                    | •••                                                                                                    | Local                                                                                                    |                                                                                                    |
|      | 1     | MBS                                                                                                    | Create              |                                                                                                    | MBS                                                                                                    | ••••                                                                                                    | Local                                                                                                    |                                                                                                    |
|      |       | MBS_AOI                                                                                                    | Create              |                                                                                                    | MBS_AOI                                                                                                    | •••                                                                                                    | Local                                                                                                    |                                                                                                    |
|      | 1     | MBS_Config                                                                                                    | Create              |                                                                                                    | MBS_Config                                                                                                    | •••                                                                                                    | Local                                                                                                    |                                                                                                    |
|      |       | MBSConfig_AOI                                                                                                    | Create              |                                                                                                    | MBSConfig_AOI                                                                                                    | •••                                                                                                    | Local                                                                                                    |                                                                                                    |
|      |       | AddOn  Configu  Configu  Confi | AddOn_Rung_v1_1.LSX | Addon_Rung_v1_1.L5X         Image: Configure Tag References         Import Name       Operation         Import Name       Operation <th>AddOn_Rung_v1_1.L5X         Image: Configure Tag References         Import Name       Operation         Import Name       Operation     <th>AddOn_Rung_v1_1.L5X         Image: State State Stat</th><th>AddOn_Rung_v1_1.L5X         Image: State State Stat</th><th>AddOn_Rung_v1_1.L5X         Import Name       Disperation         Import Name       Disperation         Import Name       Disperation         AENT:1:C       Undefined         AENT:1:C       Undefined         AENT:1:I       Undefined         AENT:1:0       Undefined         AENT:1:0       Undefined         AENT:1:0       Undefined         AENT:1:0       Undefined         AENT:1:0       Undefined         AENT:1:0       Undefined         AENT:1:1       Undefined         AENT:1:0       Undefined         AENT:1:0       Use Existing         Local:1:1       Use Existing         Local:1:1       Use Existing         Local:1:0       Use Existing         Local:1:0       Use Existing         Local:1:0       Use Existing         MBS_AOI       Create         MBS_AOI       MBS_AOI         MBS_Config       Create         MBSConfig_AOI       MBSConfig_AOI</th></th> | AddOn_Rung_v1_1.L5X         Image: Configure Tag References         Import Name       Operation         Import Name       Operation <th>AddOn_Rung_v1_1.L5X         Image: State State Stat</th> <th>AddOn_Rung_v1_1.L5X         Image: State State Stat</th> <th>AddOn_Rung_v1_1.L5X         Import Name       Disperation         Import Name       Disperation         Import Name       Disperation         AENT:1:C       Undefined         AENT:1:C       Undefined         AENT:1:I       Undefined         AENT:1:0       Undefined         AENT:1:0       Undefined         AENT:1:0       Undefined         AENT:1:0       Undefined         AENT:1:0       Undefined         AENT:1:0       Undefined         AENT:1:1       Undefined         AENT:1:0       Undefined         AENT:1:0       Use Existing         Local:1:1       Use Existing         Local:1:1       Use Existing         Local:1:0       Use Existing         Local:1:0       Use Existing         Local:1:0       Use Existing         MBS_AOI       Create         MBS_AOI       MBS_AOI         MBS_Config       Create         MBSConfig_AOI       MBSConfig_AOI</th> | AddOn_Rung_v1_1.L5X         Image: State State Stat | AddOn_Rung_v1_1.L5X         Image: State State Stat | AddOn_Rung_v1_1.L5X         Import Name       Disperation         Import Name       Disperation         Import Name       Disperation         AENT:1:C       Undefined         AENT:1:C       Undefined         AENT:1:I       Undefined         AENT:1:0       Undefined         AENT:1:0       Undefined         AENT:1:0       Undefined         AENT:1:0       Undefined         AENT:1:0       Undefined         AENT:1:0       Undefined         AENT:1:1       Undefined         AENT:1:0       Undefined         AENT:1:0       Use Existing         Local:1:1       Use Existing         Local:1:1       Use Existing         Local:1:0       Use Existing         Local:1:0       Use Existing         Local:1:0       Use Existing         MBS_AOI       Create         MBS_AOI       MBS_AOI         MBS_Config       Create         MBSConfig_AOI       MBSConfig_AOI |

6. Click on the Tags icon to open the Configure Tag References dialog.

7. In the *Final Name* column, edit (map) the 3 imported AENT tag names to reflect the location of the ILX34-MBS in the rack. Also, make sure to enter the correct slot number reference. Examples are shown below.

**Example 1**: ILX34-MBS in slot 1 of a local rack.

| 🔜 Import Configuration - ILX34-MB536_ | AddOn_  | Rung_v1_1.L5X     |              |   |                |     |       |           |
|---------------------------------------|---------|-------------------|--------------|---|----------------|-----|-------|-----------|
| Find: Find: Find Within: Final Name   | •       | Eind/R            | eplace       |   |                |     |       |           |
| Import Content:                       |         |                   |              |   |                |     |       |           |
| Programs                              | Configu | re Tag References |              | - |                | -   | _     | _         |
| MainProgram                           |         | Import Name       | Operation    |   | Final Name 🛛 🛆 |     | Usage | Alias For |
| MainRoutine (Rungs)                   | × 1     | AENT:1:C          | Use Existing |   | Local:1:C      | ••• | Local |           |
|                                       | × 1     | AENT:1:1          | Use Existing |   | Local:1:I      | ••• | Local |           |
| Add-On Instructions                   | 1       | AENT:1:0          | Use Existing |   | Local:1:0      | ••• | Local |           |
| 📑 🛄 Data Types                        | 1       | Local:1:C         | Use Existing |   | Local:1:C      | ••• | Local |           |
| Components                            | 1       | Local:1:I         | Use Existing |   | Local:1:I      | ••• | Local |           |
| 2 Errors/Warnings                     | 1       | Local:1:0         | Use Existing |   | Local:1:0      | ••• | Local |           |
|                                       | 1       | MBS               | Create       |   | MBS            | ••• | Local |           |
|                                       |         | MBS_AOI           | Create       |   | MBS_AOI        | ••• | Local |           |
|                                       | 11      | MBS_Config        | Create       |   | MBS_Config     | ••• | Local |           |
|                                       |         | MBSConfig_AOI     | Create       |   | MBSConfig_AOI  | ••• | Local |           |

| Import Configuration - ILX34-MB536_AddOn_Rung_v1_1.L5X |        |                    |           |   |                |     |       |           |
|--------------------------------------------------------|--------|--------------------|-----------|---|----------------|-----|-------|-----------|
| Find: Find: Find/Replace                               |        |                    |           |   |                |     |       |           |
| Import Content:                                        |        |                    |           |   |                |     |       |           |
| Programs                                               | Config | ire Tag References | ;         | - |                | -   | _     |           |
| MainProgram                                            |        | Import Name        | Operation | - | Final Name 🛛 🛆 |     | Usage | Alias For |
| MainRoutine (Rungs)                                    | ** 1   | AENT:1:C           | Undefined |   | ExRemote:4:C   |     | Local |           |
|                                                        | 🚩 🎽 🖞  | AENT:1:1           | Undefined |   | ExRemote:4:1   |     | Local |           |
| Add-On Instructions                                    | 🚩 🎽 🖞  | AENT:1:0           | Undefined |   | ExRemote:4:0   |     | Local |           |
| 🛄 Data Types                                           | × 1    | Local:1:C          | Create    |   | ExRemote:4:C   | ••• | Local |           |
| Components                                             | × 1    | Local:1:I          | Create    |   | ExRemote:4:1   | ••• | Local |           |
| J Errors/warnings                                      | × 1    | Local:1:0          | Create    |   | ExRemote:4:0   | ••• | Local |           |
|                                                        |        | MBS                | Create    |   | MBS            | ••• | Local |           |
|                                                        |        | MBS_AOI            | Create    |   | MBS_AOI        | ••• | Local |           |
|                                                        |        | MBS_Config         | Create    |   | MBS_Config     | ••• | Local |           |
|                                                        |        | MBSConfig_AOI      | Create    |   | MBSConfig_AOI  | ••• | Local |           |

8. Click **OK**. The Add-On rung appears in the *Main Routine*.

| Cogix Designer - ILX34MB5 [1769-L18ER-BB1B 21.     File Edit View Search Lonic Communications To                                                                                                    | .11]* - [MainProgram - MainRoutine*]<br>aok Window Helo                                                                                                    |                                                                                                    | - 8 |
|----------------------------------------------------------------------------------------------------|----------------------------------------------------------------------------------------------------|----------------------------------------------------------------------------------------------------|-----|
|                                                                                                    | ▼ ▲▲ 🖳 📴 🗗 🔍 🔍 Select language                                                                                                    |                                                                                                    |     |
| Offline  I. FIUN No Forces I. Characterized Intervention Intervention | Path         Crones         2           Image: Control of the state of the state                                              |                                                                                                    |     |
| Controle Tags     • 0.%       Controle Tags                                                                                                    | Image: Section of the section of the sectio | Configuration frie<br>used for non-ACP<br>applications<br>MBS_CONFIO_MSSConf_QAC<br>Inv_Configuration Edit Configuration<br>MBS_CONFIO_MSSConf_QAC<br>Inv_Configuration Edit Configuration<br>(Configuration Edit Configuration)<br>(Configuration Edit Configuration)<br>(Configuration Edit Configuration)<br>(Configuration Edit Configuration)<br>(Configuration)<br>(Configur |     |

## 3.4.3 Configuring the ILX34-MBS Modbus Serial Port

1. Double-click **Controller Tags** from the *Controller Organizer*.

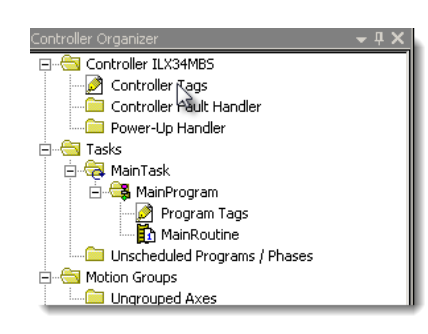

2. Expand the **MBS\_Config** controller tag.

| Controller Organizer - 4 ×    | Scope: BILX34MBS  Show: All Tags       |         |                | •       | Y. Enter Name Fit | lac                |          |        |
|-------------------------------|----------------------------------------|---------|----------------|---------|-------------------|--------------------|----------|--------|
| Controller LASAMBS            | Name == [                              | Value 🔸 | Force Mask 🔹 🕈 | Style   | Data Type         | Description        | Constant | Proper |
| Controller Fault Handler      | +-Local1:C                             | ()      | ()             |         | AB:Embedded Di    |                    | Г        | OT A   |
| - 🗁 Power-Up Handler          | T-Local11                              | ()      | ()             |         | AB:Embedded Di.   |                    | Г        |        |
| 🖻 🔁 Tasks                     | + Local 1:0                            | ()      | ()             |         | AB:Embedded Di.   |                    | Г        |        |
| 🕀 🤕 MainTask                  | ±-MBS                                  | ()      | ()             |         | II X34MBSModule   | ILX34MBS Data T    | Г        |        |
| E 🤹 MainProgram               | HMBS Confin                            | ()      | ()             |         | II X34MBSConfig   | Configure the Mod  | Г        |        |
| MainDoutine                   | H-MBS Config Type                      |         | ()             | Decimal | SINT              | Configure the Mod  | ,        |        |
| Unscheduled Programs / Phases | H-MBS Config Slave ID                  | 0       |                | Decimal | SINT              | Configure the Mod  |          |        |
| 🖻 🚖 Motion Groups             | E MPS_Config Pavel Pate                | 0       |                | Decimal | SINT              | Configure the Mod. |          |        |
| - 🗀 Ungrouped Axes            | E-MBS_Config Satial_COM                | 3       |                | Decimal | SINT              | Configure the Mod. |          |        |
| 🖻 🔄 Add-On Instructions       | E MPS_Config Protocol                  | 3       |                | Decimal | CINIT             | Configure the Mod. |          |        |
| - 1 AOI1734MB5_36             | ELMPS_Config.PV Length                 | 109     |                | Decimal | CINT              | Configure the Mod. |          |        |
| Parameters and Local Lags     | El MDS_Config.th/_Length               | 100     |                | Decimal | CINT              | Configure the Mod. |          |        |
| Prescan                       | I MDS_Config.1X_Length                 | 107     |                | Decimal | DINT              | Configure the Mod. |          |        |
| AOI1734MBS CONFIG             | Mbs_conig.rimedut                      | 300     |                | Decimal | DINI              | Configure the Mod. | •        |        |
| - 🖉 Parameters and Local Tags | HIMBS_Config.Heservedul                | 0       |                | Decimal | INI               | Configure the Mod. | •        | E Dal  |
| - Digit Logic                 | HIMBS_Contig.Input_Status_Count_TX     | 576     |                | Decimal | INI               | Lonfigure the Mod. |          |        |
| 🖻 😁 Data Types                | H MBS_Config.ReservedU2                | 0       |                | Decimal | INI               | Configure the Mod. |          |        |
| Gerebetined                   | H-MBS_Contig.Uutput_Col_Count_UK       | 576     |                | Decimal | INI               | Lonfigure the Mod. | -        | -      |
| III 1/24405ColData            | MBS_Config.Reserved03                  | 0       |                | Decimal | INT               | Configure the Mod. |          | -      |
| - III II X34MBSConfig         | HMBS_Config.Input_Register_Count_3X    | 500     |                | Decimal | INT               | Configure the Mod. |          |        |
| ILX34MB5Data                  | HBS_Config.Reserved04                  | 0       |                | Decimal | INT               | Configure the Mod. |          |        |
| 💹 ILX34MB5ModuleDef           | ⊞ MBS_Config.Holding_Register_Count_4X | 500     |                | Decimal | INT               | Configure the Mod. |          | -      |
| ILX34MBSStatus                | MBS_Config.Coldboot                    | 1       |                | Decimal | BOOL              | Configure the Mod. |          | 1      |
|                               |                                        |         |                |         |                   |                    |          |        |

#### Serial Port

Set the following parameters to configure the Serial Port.

| Label       | Description       |
|-------------|-------------------|
| Baud Rate   | 0 = 19200         |
|             | 2 = 2400          |
|             | 3 = 4800          |
|             | 4 = 9600          |
|             | 5 = 38400         |
| Serial Comm | 0 = 7N2 $4 = 8N2$ |
|             | 1 = 7E1 5 = 8E1   |
|             | 2 = 7O1 6 = 8O1   |
|             | 3 = 8N1           |
| Protocol    | 0 = ASCII         |
|             | 1 = RTU           |

## Master Configuration

The following parameters must be set to use the module as a Master.

| Label   | Description                            |
|---------|----------------------------------------|
| Туре    | Set this to "0" for Master             |
| Timeout | Timeout in centiseconds. The time that |
|         | the master waits for a response from   |
|         | the Slave.                             |

The following example shows the module configured as a *Master, 19200 baud,* 8N1 (8 Data bits, No Parity, and 1 Stop Bit) Framing, RTU mode with a three second timeout.

| Name ==                              | ∆ Value | *   | Force Mask 💦 🔦 🔦 | Style   | Data Type      | Description       | Constant |
|--------------------------------------|---------|-----|------------------|---------|----------------|-------------------|----------|
| ±-Local:1:C                          | {       | }   | {}               |         | AB:Embedded_Di |                   | Г        |
| +-Local:1:I                          | {       | }   | {}               |         | AB:Embedded_Di |                   | Г        |
| ±-Local:1:0                          | {       | }   | {}               |         | AB:Embedded_Di |                   | Г        |
| ±-Local:2:C                          | {       | }   | {}               |         | AB:1734_MODUL  |                   | Г        |
| +-Local:2:1                          | {       | }   | {}               |         | AB:1734_MODUL  |                   | Г        |
| +-Local:2:0                          | {       | }   | {}               |         | AB:1734_MODUL  |                   | Г        |
| ±-MBS                                | {       | }   | {}               |         | ILX34MBSModule | ILX34MBS Data T   | Г        |
| MBS_Config                           | {       | }   | {}               |         | ILX34MBSConfig | Configure the Mod |          |
| ⊞-MBS_Config.Type                    |         | 0   |                  | Decimal | SINT           | Configure the Mod |          |
| H■MBS_Config.Slave_ID                |         | 0   |                  | Decimal | SINT           | Configure the Mod |          |
|                                      |         | 0   |                  | Decimal | SINT           | Configure the Mod |          |
| ⊞-MBS_Config.Serial_COM              |         | 3   |                  | Decimal | SINT           | Configure the Mod |          |
| HBS_Config.Protocol                  | -       | 1   |                  | Decimal | SINT           | Configure the Mod |          |
|                                      |         | 108 |                  | Decimal | SINT           | Configure the Mod |          |
|                                      |         | 107 |                  | Decimal | SINT           | Configure the Mod |          |
|                                      |         | 300 |                  | Decimal | DINT           | Configure the Mod |          |
| HBS_Config.Reserved01                |         | 0   |                  | Decimal | INT            | Configure the Mod |          |
| ➡-MBS_Config.Input_Status_Count_1×   |         | 576 |                  | Decimal | INT            | Configure the Mod |          |
| HBS_Config.Reserved02                |         | 0   |                  | Decimal | INT            | Configure the Mod |          |
| E→MBS_Config.Output_Coil_Count_0×    |         | 576 |                  | Decimal | INT            | Configure the Mod |          |
| ➡-MBS_Config.Reserved03              |         | 0   |                  | Decimal | INT            | Configure the Mod |          |
| ➡-MBS_Config.Input_Register_Count_3X |         | 500 |                  | Decimal | INT            | Configure the Mod |          |
|                                      |         | 0   |                  | Decimal | INT            | Configure the Mod |          |
|                                      |         | 500 |                  | Decimal | INT            | Configure the Mod |          |
| MBS_Config.Coldboot                  |         | 1   |                  | Decimal | BOOL           | Configure the Mod |          |

#### Slave Configuration

| Label    | Description                             |
|----------|-----------------------------------------|
| Туре     | Set this to "1" for Slave.              |
| Slave ID | 1 to 255. Set this to the desired Slave |
|          | ID that the Master is attempting to     |
|          | access.                                 |

The Count parameters determine that maximum address that the Master can access for the ILX34-MBS. The default values represent the max addresses allowed for the provided Add-On instruction. Valid ranges are: 00001 to 00576, 10001 to 10576, 30001 to 30501 and 40001 to 40501..

**Coldboot Bit** - If parameters change after initial configuration, use the Coldboot bit to initiate the changes.

#### 3.5 Downloading the Sample Program to the Processor

**Note:** The key switch on the front of the ControlLogix processor must be in the **REM** or **Program** position.

- 1. If you are not already online with the processor, open the *Communications* menu, and then choose **Download**. You do not have to download through the processor's serial port. You may download through any network connection.
- 2. When communication is established, Studio 5000 (or RSLogix 5000) opens a configuration dialog box. Click the **Download** button to transfer the sample program to the processor.

| •        | Download to | the controller.                      |
|----------|-------------|--------------------------------------|
| <u>.</u> | Name:       | My_Controller                        |
|          | Type:       | 1756-L63 ControlLogix5563 Controller |
|          | Path:       | AB_DF1-1                             |
|          | Security.   | (None)                               |

- 3. Studio 5000 (or RSLogix 5000) compiles the program and transfers it to the processor. This process may take a few minutes.
- 4. When the download completes, the configuration program opens another Confirmation dialog box. If the key switch is in the **REM** position, click **OK** to switch the processor from **PROGRAM** mode to **RUN** mode.

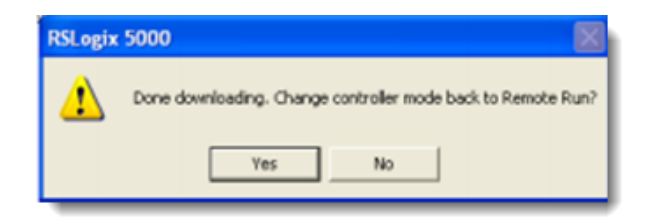

**Note:** If you receive an error message during these steps, refer to the Rockwell Automation documentation to interpret and correct the error.

# 3.6 Master Command Structure

|                                   | {} |
|-----------------------------------|----|
| ⊞-MBS.MASTERCMD[0].Enable         | 0  |
| ⊞-MBS.MASTERCMD[0].Node           | 0  |
| ⊞-MBS.MASTERCMD[0].Function       | 0  |
|                                   | 0  |
| ⊞-MBS.MASTERCMD[0].Count          | 0  |
| -MBS.MASTERCMD[0].InternalAddress | 0  |
| ⊞-MBS.MASTERCMD[0].PollInterval   | 0  |
| HBS.MASTERCMD[0].Swap             | 0  |
| MBS.MASTERCMD[0].Trigger          | 0  |

| Label           | Description                                       |
|-----------------|---------------------------------------------------|
| Enable          | 0 = Disable                                       |
|                 | 1 = Enable the Command: Polling and               |
|                 | Trigger allowed.                                  |
|                 | 2 = Enable the Command: Only Trigger              |
|                 | allowed.                                          |
| Node            | Node address of the target device on the          |
|                 | network (1 to 255).                               |
| Function        | Function code for the command. 1, 2, 3, 4,        |
|                 | 5, 6, 15 and 16 allowed for Master and            |
|                 | Slave. 8 allowed for Slave only.                  |
| DeviceAddress   | Address in remote device associated with          |
|                 | the command (0 to 65535).                         |
| Count           | Number of points associated with the              |
|                 | command.                                          |
| InternalAddress | PLC Tag Internal address associated with          |
|                 | the command.                                      |
| PollInterval    | Minimum number of milliseconds between            |
|                 |                                                   |
| 2               | (U to 2,147,483,647).                             |
| Swap            | 0 = None. No change is made in byte               |
|                 | ordering.                                         |
|                 | 1 = Words – The words are swapped.                |
|                 | 2 = Words & Bytes – The words are                 |
|                 | swapped, and then the bytes in each word          |
|                 | are swapped.                                      |
|                 | 3 = Bytes – The bytes in each word are            |
|                 | Swappeu.<br>The words should be swapped only when |
|                 | using an oven number of words                     |
| Triggor         | 1 - Trigger the message Can be triggered          |
|                 | anytime the command is enabled                    |
|                 | anyume the command is enabled.                    |

### 3.7 Data Handling

| -MBS.DATA                 | {} | {} |         | ILX34MBSData |
|---------------------------|----|----|---------|--------------|
| ⊞-MBS.DATA.InputBit       | {} | {} | Decimal | BOOL[576]    |
| HBS.DATA.InputRegister    | {} | {} | Decimal | INT[500]     |
| ⊞-MBS.DATA.OutputBit      | {} | {} | Decimal | BOOL[576]    |
| ⊞-MBS.DATA.OutputRegister | {} | {} | Decimal | INT[500]     |

These are the PLC data tags that are use for the Master and Slave. For the Master, the following tags represent the internal addresses used by the Master commands. For the Slave, the following tags represent the addresses accessed by a remote Master.

| Label          | Description                            |
|----------------|----------------------------------------|
| InputBit       | Incoming discreet data for address     |
|                | ranges 0x and 1x from other devices.   |
|                | Functions 5 and 15 when device is      |
|                | configured as a Slave. Functions and 1 |
|                | and 2 when configured as a Master.     |
| InputRegister  | Incoming register data for address     |
|                | ranges 3x and 4x from other devices.   |
|                | Functions 6 and 16 when device is      |
|                | configured as a Slave. Functions and 3 |
|                | and 4 when configured as a Master.     |
| OutputBit      | Outgoing discreet data for address     |
|                | ranges 0x and 1x from other devices.   |
|                | Functions 1 and 2 when device is       |
|                | configured as a Slave. Functions and 5 |
|                | and 15 when configured as a Master.    |
| OutputRegister | Outgoing register data for address     |
|                | ranges 3x and 4x from other devices.   |
|                | Functions 3 and 4 when device is       |
|                | configured as a Slave. Functions and 6 |
|                | and 16 when configured as a Master.    |

### 3.8 Module Status

| -MBS.STATUS               | {) |
|---------------------------|----|
|                           | 0  |
| ⊞-MBS.STATUS.R×Cnt        | 0  |
| ⊞-MBS.STATUS.TXCnt        | 0  |
|                           | 0  |
| HBS.STATUS.CmdError       | {) |
| -MBS.STATUS.CmdError[0]   | 0  |
| ⊞-MBS.STATUS.CmdError[1]  | 0  |
| ⊞-MBS.STATUS.CmdError[2]  | 0  |
| ⊞-MBS.STATUS.CmdError[3]  | 0  |
| ⊞-MBS.STATUS.CmdError[4]  | 0  |
| ⊞-MBS.STATUS.CmdError[5]  | 0  |
| ⊞-MBS.STATUS.CmdError[6]  | 0  |
| ⊞-MBS.STATUS.CmdError[7]  | 0  |
| ⊞-MBS.STATUS.CmdError[8]  | 0  |
| ⊞-MBS.STATUS.CmdError[9]  | 0  |
| ⊞-MBS.STATUS.CmdError[10] | 0  |
| +-MBS.STATUS.CmdError[11] |    |

| Label        | Description                      |
|--------------|----------------------------------|
| Module       | Module Status                    |
|              | 1 = Ready for Command            |
|              | 2 = Processing Command           |
|              | 3 = Waiting for Response         |
|              | 4 = Processing Response          |
| RXCnt        | Number of messages received      |
| TXCnt        | Number of messages transmitted   |
| ErrorCnt     | Number of errors                 |
| CmdError [x] | The error represented for        |
|              | MBS.MASTERCMD[x].                |
|              | 1 = Invalid Function             |
|              | 2 = Invalid Address              |
|              | 3 = Invalid Data                 |
|              | 20 = Checksum Error              |
|              | 21 = Modbus Invalid Message      |
|              | 22 = Modbus Timeout              |
|              | 26 = Float Word Swap Uneven Word |
|              | Count                            |
|              | 209 = Parity Error               |

# 4 General Features & Specifications

- Add-On instruction creates UDTs, providing logical definitions for I/O, status, and control data
- Diagnostic data available in RSLogix 5000/Studio 5000 controller tags, allowing decisions to be made based upon node health
- Module configuration is backed up in the CompactLogix project (.ACD file)
- Serial port enable/disabled through ladder logic
- Supports up to 1000 words of data
- Supports up to 30 Modbus commands and up to 36 words per command
- The Serial Port can be configured as a Modbus Master or Modbus Slave device
- Suitable for SCADA and field device interface applications

#### 4.1 General Specifications

| Configuration Environment | RSLogix 5000/Studio 5000                                                                       |
|---------------------------|------------------------------------------------------------------------------------------------|
| Max Modbus Command Size   | Modbus command sizes are limited to 8, 16, and 36 words per command, depending on AOI selected |
| Max Modbus Commands       | 30                                                                                             |
| Communication Parameters  | Baud Rate: 110 to 38.4K baud                                                                   |
|                           | Stop Bits: 1 or 2                                                                              |
|                           | Data Size: 7 or 8 bits                                                                         |
|                           | Parity: None, Even, Odd                                                                        |
| Modbus Modes              | RTU mode (binary) with CRC-16                                                                  |
|                           | ASCII mode with LRC error checking                                                             |
| Node Address              | 1 to 247                                                                                       |
| Supported Modbus Function | 1: Read Coil Status                                                                            |
| Codes:                    | 2: Read Input Status                                                                           |
|                           | 3: Read Holding Registers                                                                      |
|                           | 4: Read Input Registers                                                                        |
|                           | 5: Force (Write) Single Coil                                                                   |
|                           | 6: Preset (Write) Single Holding Register                                                      |
|                           | 8: Diagnostics (Slave Only. Responds to Sub-function 00                                        |
|                           | 15: Force (Write) Multiple Coils                                                               |
|                           | 16: Preset (Write) Multiple Holding Registers                                                  |

| Power Supply              | 10 to 28.8 VDC (Two 24V power supplies needed if using a Series A L16/L18 controller)                             |
|---------------------------|----------------------------------------------------------------------------------------------------|
| Pointbus Current          | 75 mA @ 5 VDC                                                                                                    |
| Serial line Voltages      | ± 3 to ± 25 VDC                                                                                                   |
| Number of Inputs          | 1 full duplex                                                                                                    |
| Module Location           | 1734-TB or -TBS wiring base assembly (not included)<br>1734-TOP or -TOPS                                          |
| LED Indicators            | 1 green/red module status indicator<br>1 green/red network status indicator<br>2 green TXD, RXD status indicators |
| Operating Temperature     | -4°F to 131°F (-20°C to 55°C)                                                                                     |
| Storage Temperature       | -40°F to 185°F (-40°C to 85°C)                                                                                    |
| Relative Humidity         | 5% to 95% RH with no condensation                                                                                 |
| Dimensions<br>(H x W x L) | 2.21 x 0.47 x 2.97 in<br>56 x 12 x 75.5 mm                                                                        |
| Shock                     | 30g Peak acceleration (operating)<br>50g Peak acceleration (non-operating)                                        |
| Vibration                 | Tested 5g @ 10 to 500 Hz                                                                                          |
| ESD Immunity              | 6 kV contact discharges<br>8 kV air discharges                                                                    |

# 4.2 Hardware Specifications

# 4.3 Agency Approvals

| Agency    | Applicable Standard(s)            |  |
|-----------|-----------------------------------|--|
| UL/cUL    | Class 1, Div. 2 Groups A, B, C, D |  |
| ATEX      | Category 3, Zone 2                |  |
| CE Mark   |                                   |  |
| CB Safety |                                   |  |

# 5 Support, Service & Warranty

#### 5.1 Contacting Technical Support

ProSoft Technology, Inc. (ProSoft) is committed to providing the most efficient and effective support possible. Before calling, please gather the following information to assist in expediting this process:

- Product Version Number
- System architecture
- Network details

If the issue is hardware related, we will also need information regarding:

- Module configuration and associated ladder files, if any
- Module operation and any unusual behavior
- Configuration/Debug status information
- LED patterns
- Details about the serial, Ethernet or fieldbus devices interfaced to the module, if any.

**Note:** For technical support calls within the United States, ProSoft's 24/7 after-hours phone support is available for urgent plant-down issues. Detailed contact information for all our worldwide locations is available on the following page.

| Internet                     | Web Site: www.prosoft-technology.com/support                      |
|------------------------------|-------------------------------------------------------------------|
|                              | E-mail address: support@prosoft-technology.com                    |
| Asia Pacific                 | Tel: +603.7724.2080, E-mail: asiapc@prosoft-technology.com        |
| (location in Malaysia)       | Languages spoken include: Chinese, English                        |
| Asia Pacific                 | Tel: +86.21.5187.7337 x888, E-mail: asiapc@prosoft-technology.com |
| (location in China)          | Languages spoken include: Chinese, English                        |
| Europe                       | Tel: +33 (0) 5.34.36.87.20,                                       |
| (location in Toulouse,       | E-mail: support.EMEA@prosoft-technology.com                       |
| France)                      | Languages spoken include: French, English                         |
| Europe                       | Tel: +971-4-214-6911,                                             |
| (location in Dubai, UAE)     | E-mail: mea@prosoft-technology.com                                |
|                              | Languages spoken include: English, Hindi                          |
| North America                | Tel: +1.661.716.5100,                                             |
| (location in California)     | E-mail: support@prosoft-technology.com                            |
|                              | Languages spoken include: English, Spanish                        |
| Latin America                | Tel: +1-281-2989109,                                              |
| (Oficina Regional)           | E-Mail: latinam@prosoft-technology.com                            |
|                              | Languages spoken include: Spanish, English                        |
| Latin America                | Tel: +52-222-3-99-6565,                                           |
| (location in Puebla, Mexico) | E-mail: soporte@prosoft-technology.com                            |
|                              | Languages spoken include: Spanish                                 |
| Brasil                       | Tel: +55-11-5083-3776,                                            |
| (location in Sao Paulo)      | E-mail: brasil@prosoft-technology.com                             |
|                              | Languages spoken include: Portuguese, English                     |

### 5.2 Warranty Information

For complete details regarding ProSoft Technology's TERMS & CONDITIONS OF SALE, WARRANTY, SUPPORT, SERVICE AND RETURN MATERIAL AUTHORIZATION INSTRUCTIONS please see the documents on the Product DVD or go to www.prosoft-technology/legal

Documentation is subject to change without notice.